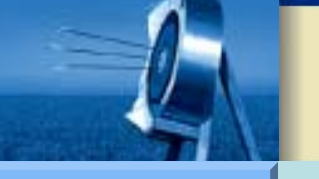

NEW!

7

#### **PID Tuning**

Hardware

Software

Workshop

agnostic

cipe

ita logging

O/PWM Wizard

**PID Auto Tune** 

200/TD200C

C-Access

I Application

## SIEMENS

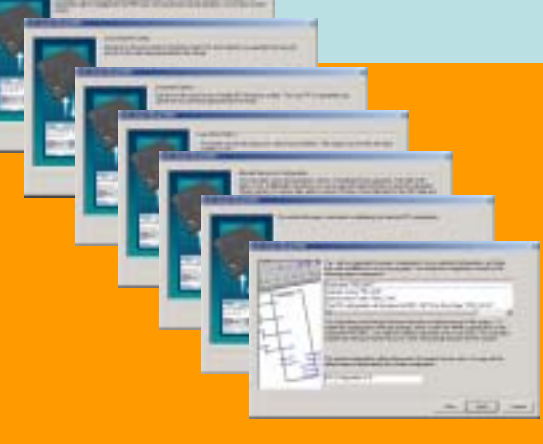

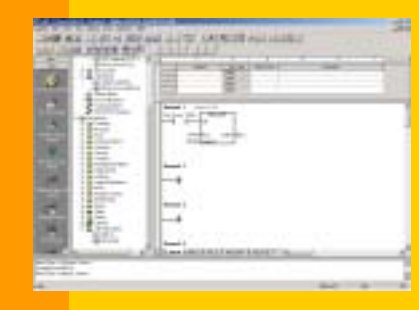

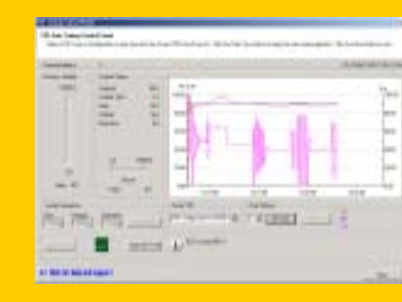

PID设置

### PID编程

PID整定

### SIMATIC S7-200CN: 令PID整定易如反掌!

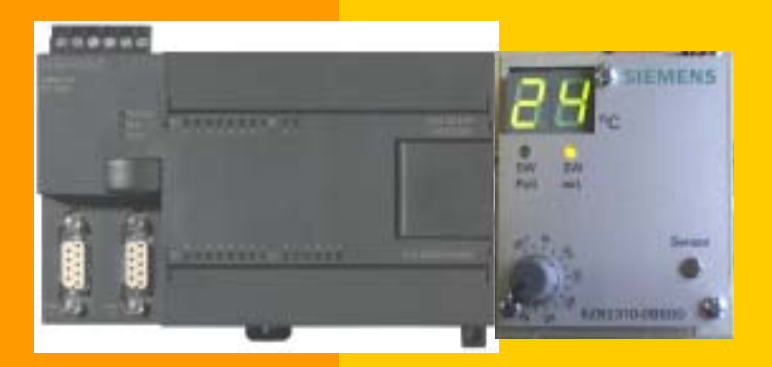

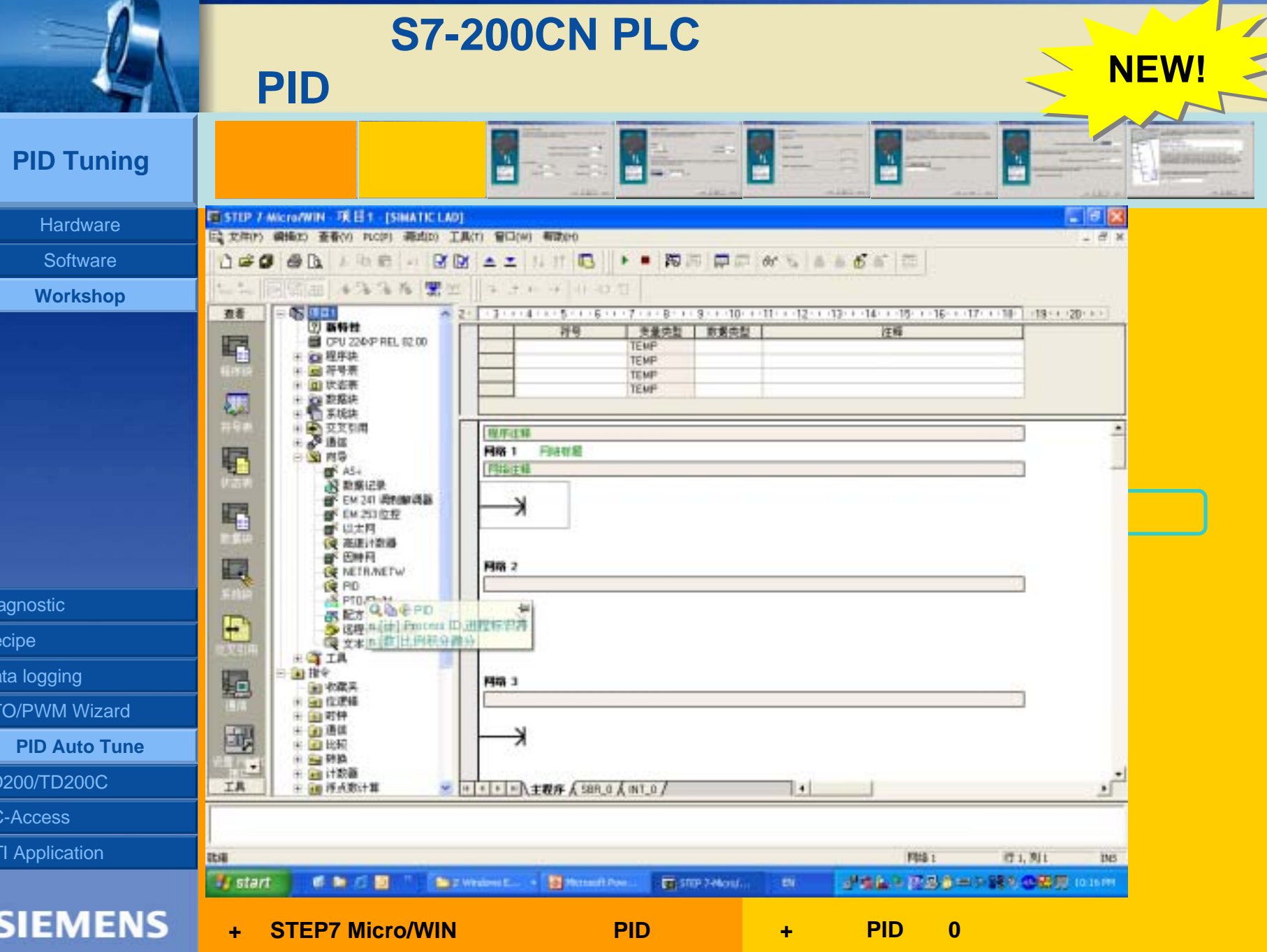

| L.                                                                           | 升级版S7-200CN PLC的新特性<br>PID自整定                                                                                                    |                                                                                                    |
|------------------------------------------------------------------------------|----------------------------------------------------------------------------------------------------|----------------------------------------------------------------------------------------------------|
| PID Tuning                                                                   |                                                                                                    |                                                                                                    |
| Hardware                                                                     |                                                                                                    |                                                                                                    |
| Software<br>Workshop                                                         | Interview         Interview         Interview <t< th=""><th>Image: State of the state of the state</th></t<> | Image: State of the state of the state |
| nostic<br>be<br>logging<br>PWM Wizard<br>PID Auto Tune<br>00/TD200C<br>ccess | +输入以下PID回路控制点的标定<br>+ 下限:0.0<br>+ 上限:100.0<br>+ 指定相关的回路参数<br>+ 比例增益:10.0<br>+ 积分时间:10.0分钟<br>+ 采样时间:0.1秒*<br>+ 微分时间:0.0分钟<br>* 所采用的模拟器能提供高速的PID回路。                                                                                                    | +键入以下回路的输入选项<br>+标定:双极性<br>+偏移量:无<br>+下限值:0<br>+上限值:32000<br>+选择此回路的输出选项<br>+输出类型:数字量<br>+占空周期时间:1.0                                                                                                    |

I

agr ecip ita O/

)2( )-A

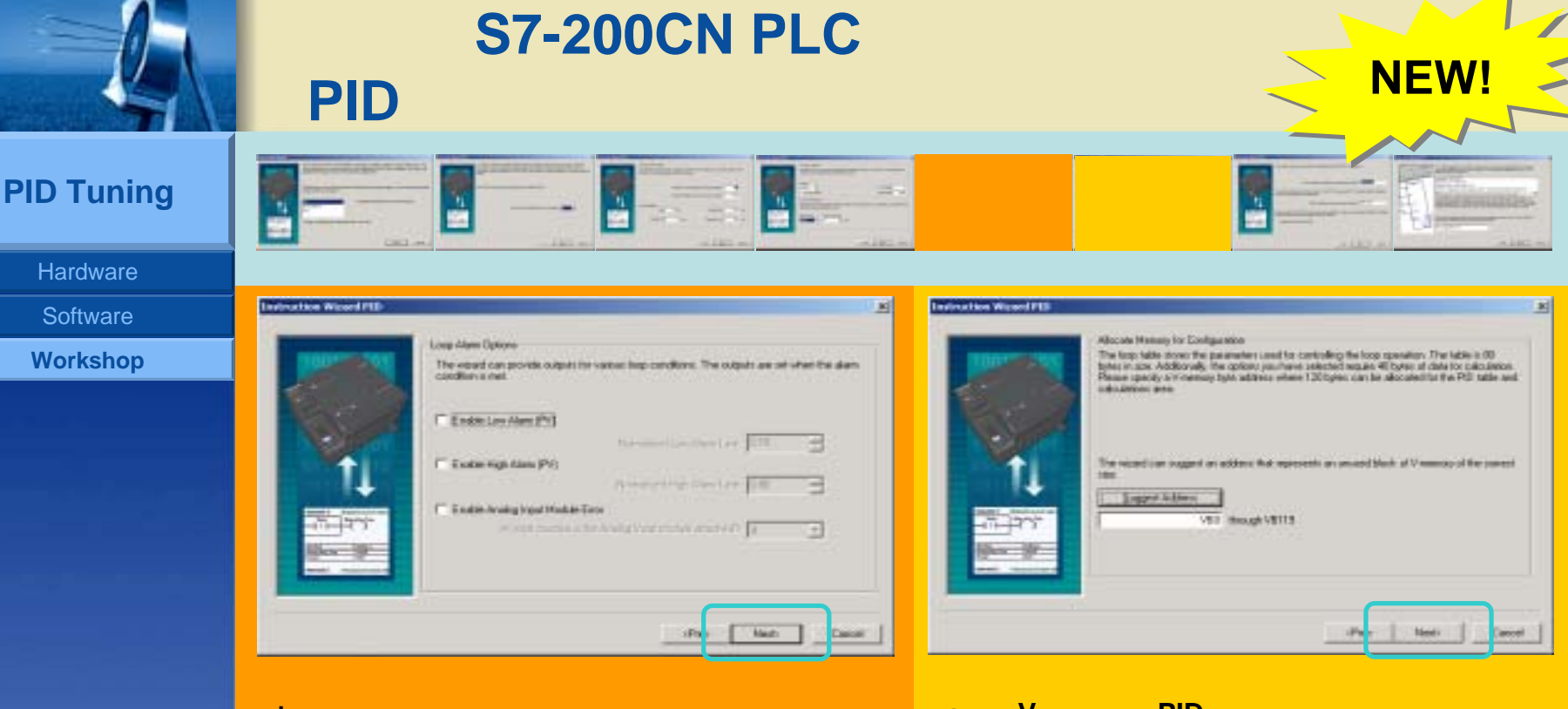

+ 指定无回路警报选项

+指定V-存储器中PID参数块的起始地址

#### cipe ta logging

agnostic

- O/PWM Wizard
- **PID Auto Tune**
- 200/TD200C
- C-Access
- I Application

|            | 升级版S7-200CN PLC的新特性<br>PID自整定 |                    |
|------------|-------------------------------|--------------------|
| PID Tuning |                               |                    |
| Hardware   |                               |                    |
| Software   | Technolog West PTD            | Delouitee Wareh PD |
| Workshop   |                               |                    |
| anostic    |                               | +可视12POU主成         |
|            | +允许增加手动PID控制                  | +为向导设置输入符号名        |
| cipe -     |                               |                    |
| ta logging |                               |                    |

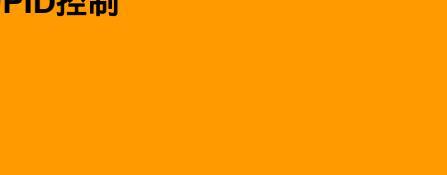

O/PWM Wizard

200/TD200C

T Application

**PID Auto Tune** 

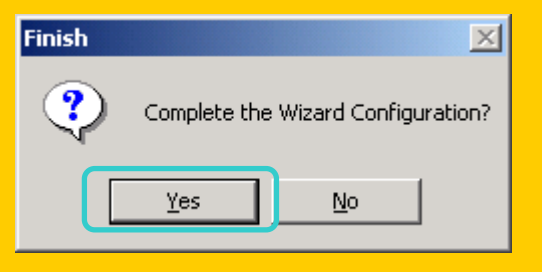

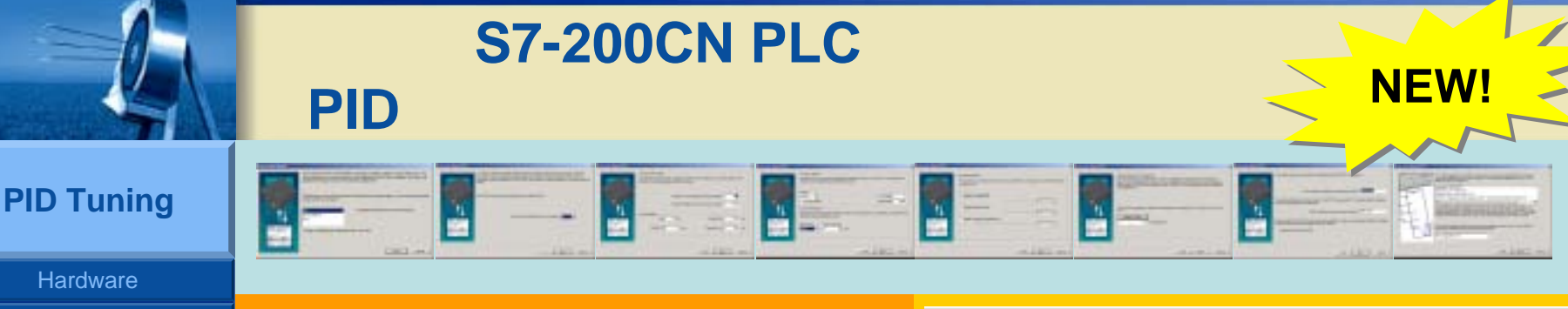

Software

Workshop

agnostic

cipe

ita logging

O/PWM Wizard

**PID Auto Tune** 

200/TD200C

C-Access

I Application

### SIEMENS

|                         | 网络1                  |
|-------------------------|----------------------|
| 在每次扫描中调用SBR PID0_INIT模块 |                      |
| EN:                     | 需使用 SM0.0 ,否则无法正常工作  |
| PV_I:                   | 测量进程值的模拟输入(本例测温度)    |
| Set point:              | 指定设置点的存储单元(浮点值)      |
| Output:<br>模拟器)         | 用以控制PID (本例中用Q0.2来加热 |

创建加工的C7 200CN运程图

网络 2

将设置点值移至VD500 (本例中PID0\_INIT的设 置点的地址:90.0)

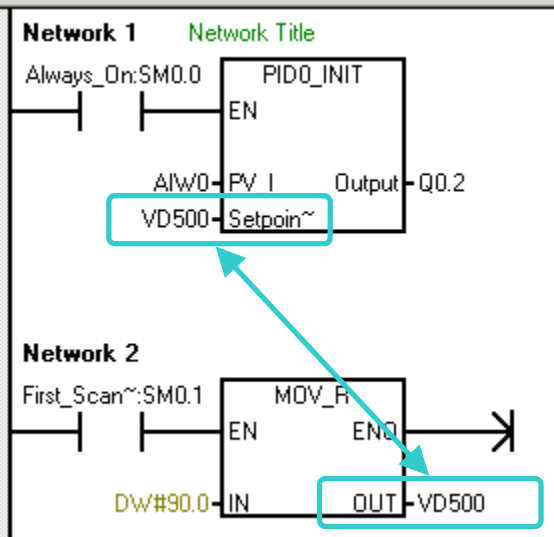

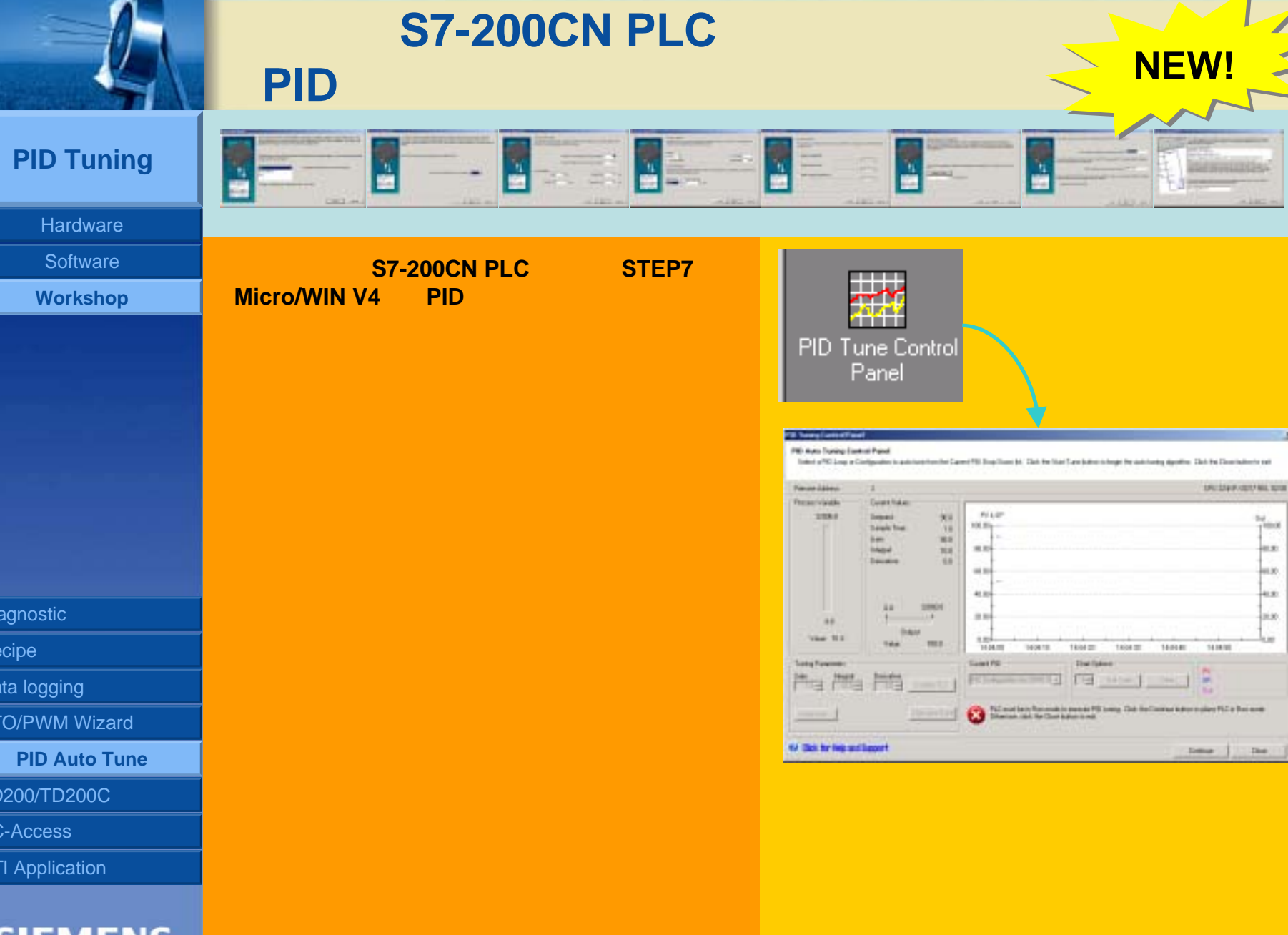

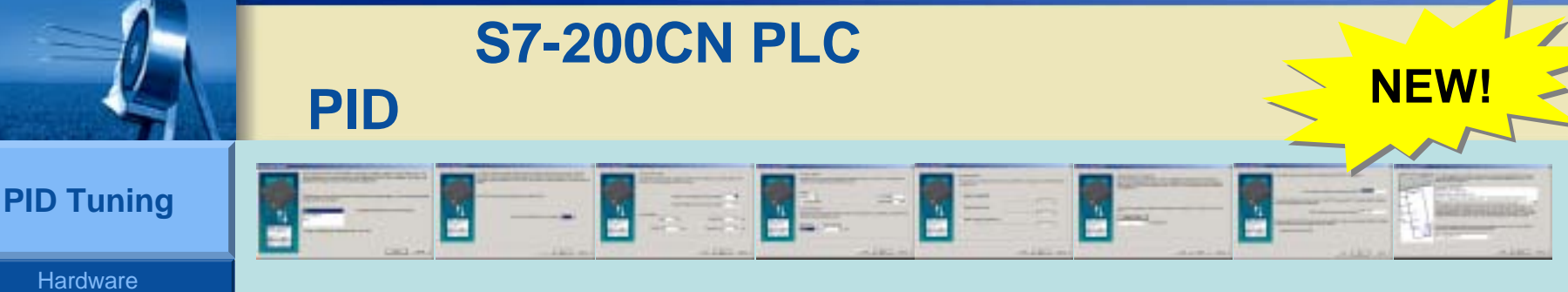

#### Software

Workshop

- agnostic
- cipe
- ita logging
- O/PWM Wizard
- **PID Auto Tune**
- 200/TD200C
- -Access
- I Application

## SIEMENS

#### FID: Tuning Control Ponel

若PID自整定控制面板未激活 (界面

按下"设定"按扭将PLC转换到运行

为灰色),则PLC处于停止模式。

模式。

#### PID Auto Tuning Control Panel

Select a PIO Loop or Configuration to and have from the Current PID Drug Downlist. Data the Start Tune Indion to leage the saturation galged ins. Data the Data to end

| Remoke Address       |                                                                                                    | 01/2                                                                                                    | 2409/2017/011.024 |
|----------------------|----------------------------------------------------------------------------------------------------|----------------------------------------------------------------------------------------------------|-------------------|
| Process Variable     | Deart Value                                                                                                    |                                                                                                    |                   |
| 30900.0              | Separate 800                                                                                                    | FV 2.5P                                                                                                    | Det               |
|                      | South Time 13                                                                                                    | - 308.00                                                                                                    | 180.80            |
|                      | 16air 903                                                                                                    | 1000                                                                                                    |                   |
|                      | Prepair 100                                                                                                    | 00.00                                                                                                    | 140               |
|                      | Construction In The Construction of Construction of Constructi | -687.00                                                                                                    |                   |
|                      |                                                                                                    |                                                                                                    |                   |
|                      |                                                                                                    | 40.00                                                                                                    | 40.08             |
|                      | 8.0 32908.0                                                                                                    | 1                                                                                                    | - t               |
| 8.0                  |                                                                                                    | . 21.09                                                                                                    | 20.00             |
| Value: 20.0          | Gulput                                                                                                    | 100                                                                                                    | 100               |
|                      | vste 100                                                                                                    | 140400 143410 140420 140420 1454.40 1404                                                                                                    | 50                |
| TunigPlaandes        |                                                                                                    | Carwit RD Over Options                                                                                                    |                   |
| Gan Integral         | Detvatre                                                                                                    | Promonent Part of The second car I a                                                                                                    |                   |
| Prostennia           | a log manne                                                                                                    |                                                                                                    |                   |
|                      |                                                                                                    | All Courts a Records to avoid Physics. Old the Contract data in the Record of the Contract data in the Record of the Contract data in the Record of the Record of the R | The Day stock     |
| Alternation 1        | 196, 4 (c) 1 (c) 1                                                                                                    | Otherwoon, claim fran Chaire Ind and                                                                                                    |                   |
|                      |                                                                                                    |                                                                                                    | -                 |
| 12 Click for Help an | dSagoort                                                                                                    | Dates                                                                                                    | 1 0               |
|                      | 10000344                                                                                                    |                                                                                                    |                   |
|                      |                                                                                                    |                                                                                                    |                   |
|                      |                                                                                                    |                                                                                                    |                   |
|                      |                                                                                                    |                                                                                                    |                   |
|                      |                                                                                                    |                                                                                                    |                   |
|                      | RUN                                                                                                    | X                                                                                                    |                   |
|                      |                                                                                                    |                                                                                                    |                   |
|                      |                                                                                                    |                                                                                                    |                   |
|                      | 🔰 ( 🍸 ) Place th                                                                                                    | he PLC in RUN mode?                                                                                                    |                   |
|                      |                                                                                                    |                                                                                                    |                   |

No

Yes

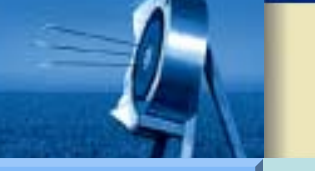

# NEW!

#### **PID Tuning**

#### Hardware

- Software
- Workshop

- agnostic
- cipe
- ita logging
- O/PWM Wizard
- **PID Auto Tune**
- 200/TD200C
- -Access
- I Application

## SIEMENS

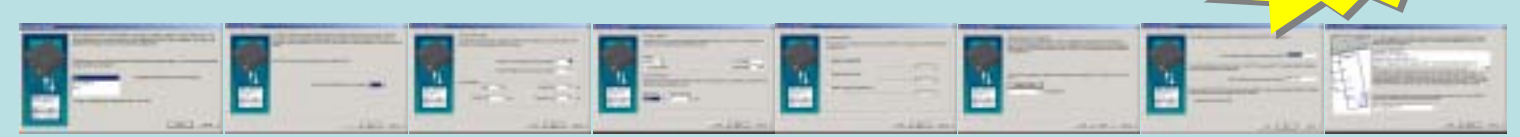

### PID自整定控制面板:

- 1. 进程变量的指示器
- 2. 当前输出值的指示器
- 3. 带PV、 SP和 OUT的PID图表
- 4. 整定参数
- 5. 当前PID回路
- 6. 图表选项
- 7. 曲线图信息
- 8. 帮助按纽
- 9. 关闭 PID自整定控制面板
- 10. 状态信息

#### FID Turning Control Pariet

#### PID Auto Tuning Control Parel

Select a PR0 Long or Cerkgration to axis trave how the Carent PED Dop Downlint. Dick the Stat Trave ballon to begin the axis training algorithm. Dick the Doce ballon to exit

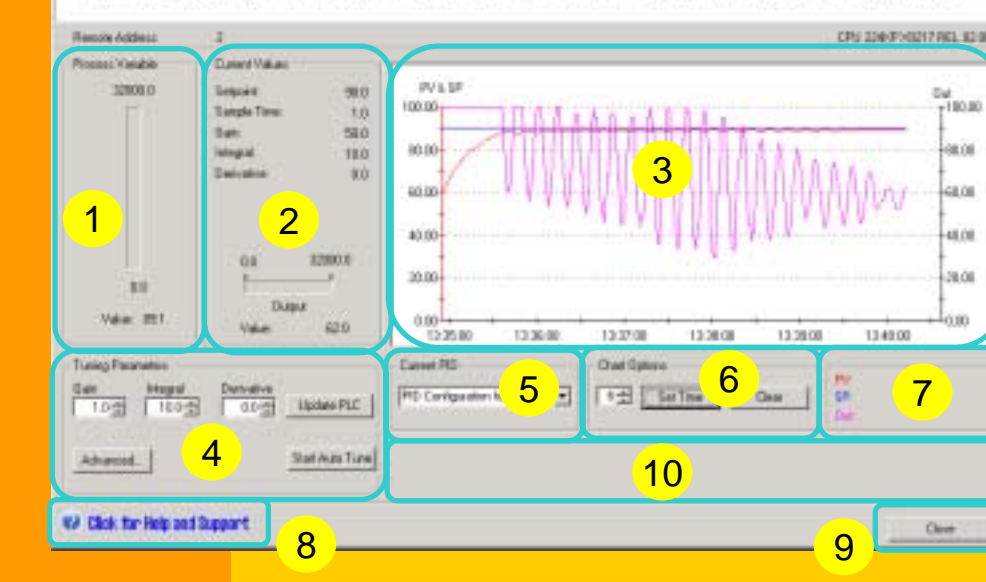

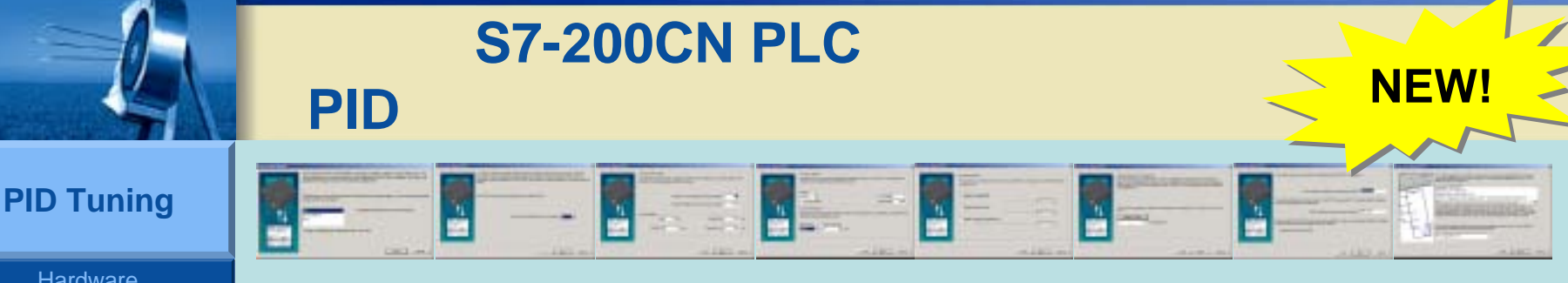

#### Hardware

- Software
- Workshop

- agnostic
- ta logging
- O/PWM Wizard
- **PID Auto Tune**
- 200/TD200C
- C-Access
- **T**Application

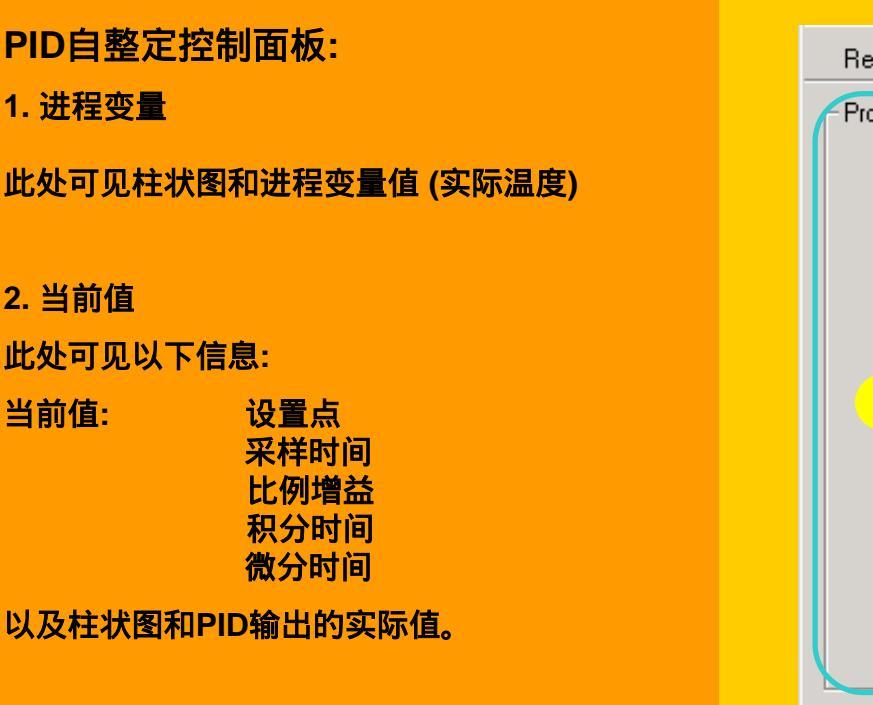

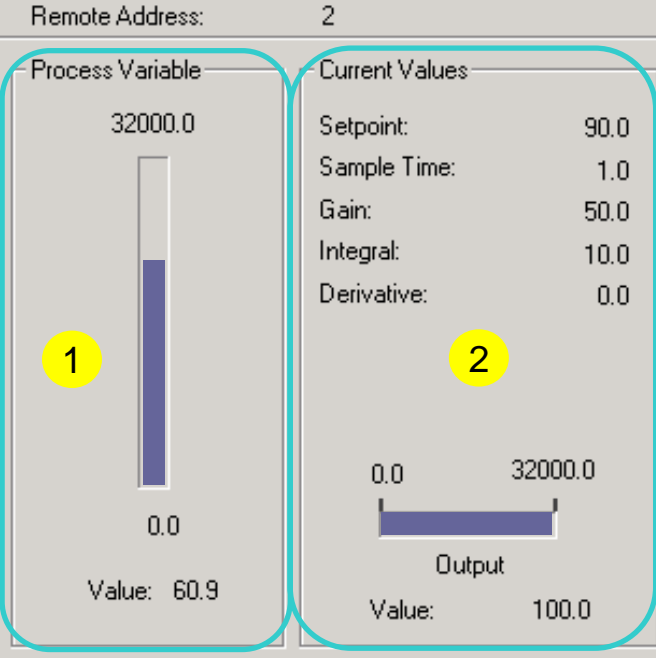

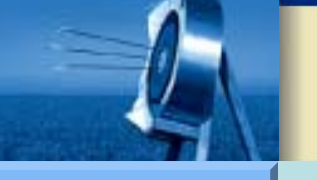

### **PID Tuning**

Hardware

Software

Workshop

agnostic

cipe

ita logging

O/PWM Wizard

**PID Auto Tune** 

200/TD200C

-Access

I Application

## SIEMENS

# 升级版S7-200CN PLC的新特性 PID自整定

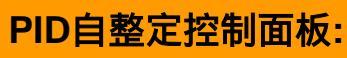

3. PID图表

此处您可看到所选PID回路的图表,包含以下信 息:

- A. 进程变量和设置点的标定
- B. PID输出的标定
- C. 当前的PC时间
- D. 曲线图: 设置点

进程变量 输出 (各曲线以不同颜色区分)

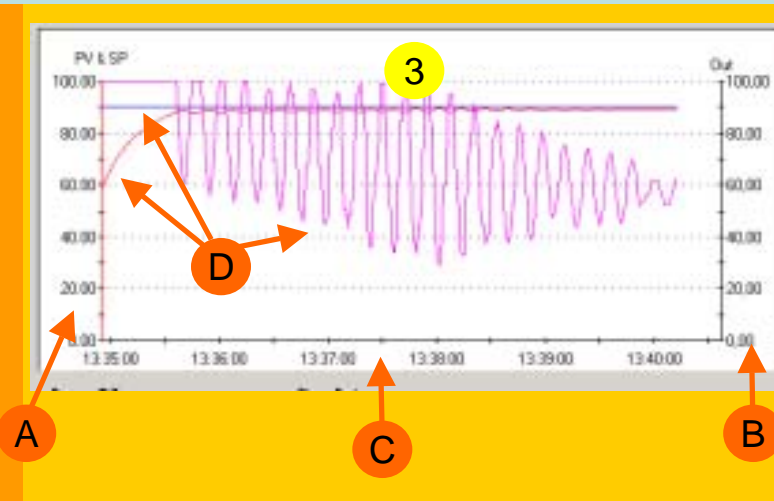

4

**NEW!** 

5

| L.                                                                                   | 升级版S7-200CN PLC的<br>PID自整定                                                                                       | 新特性<br>NEW!                                                                                            |
|--------------------------------------------------------------------------------------|----------------------------------------------------------------------------------------------------|----------------------------------------------------------------------------------------------------|
| PID Tuning                                                                           |                                                                                                    |                                                                                                    |
| Hardware<br>Software<br>Workshop                                                     | PID自整定控制面板:         4. 整定参数         此处您可进行以下操作:         + 改变PID参数并下载到PLC         + 开始PID自整定         + 选择"高级选项"按纽 | 4     Funing Parameters       Gain     Integral       1.0     10.0       0.0     Update PLC   Advanced |
| agnostic<br>cipe<br>ta logging                                                       | 5. 当前PID<br>此处可选择您想查看或进行自整定的PID回路。                                                                               | 5<br>Current PID<br>PID Configuration for 0 (PID 0)                                                    |
| O/PWM Wizard<br>PID Auto Tune<br>0200/TD200C<br>C-Access<br>T Application<br>SIEMENS | 6. 图表选项<br>此处您可选择图表的时间基数或清除图表。时<br>间基数以分钟为单位。                                                                    | 6 Chart Options                                                                                        |

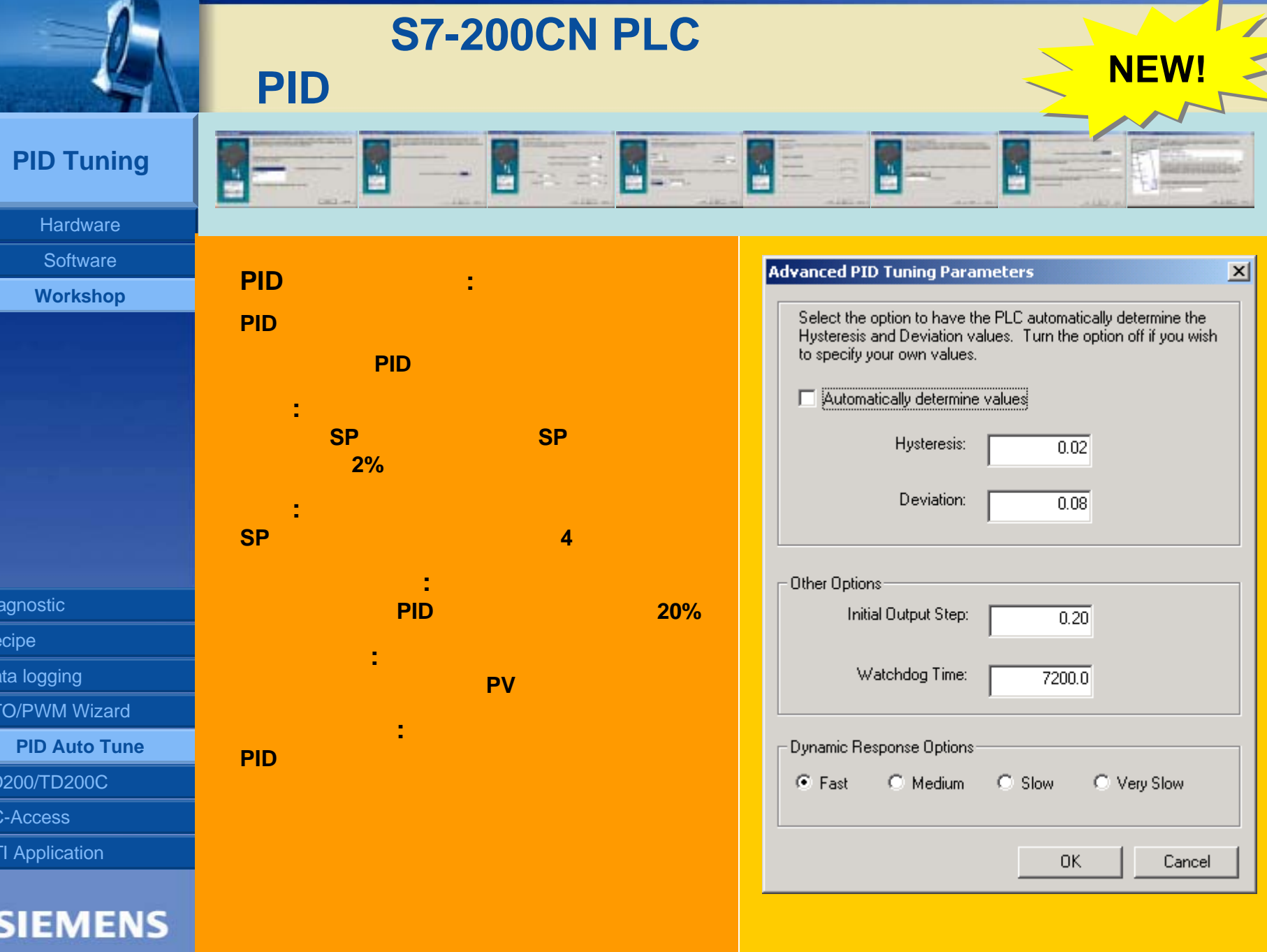

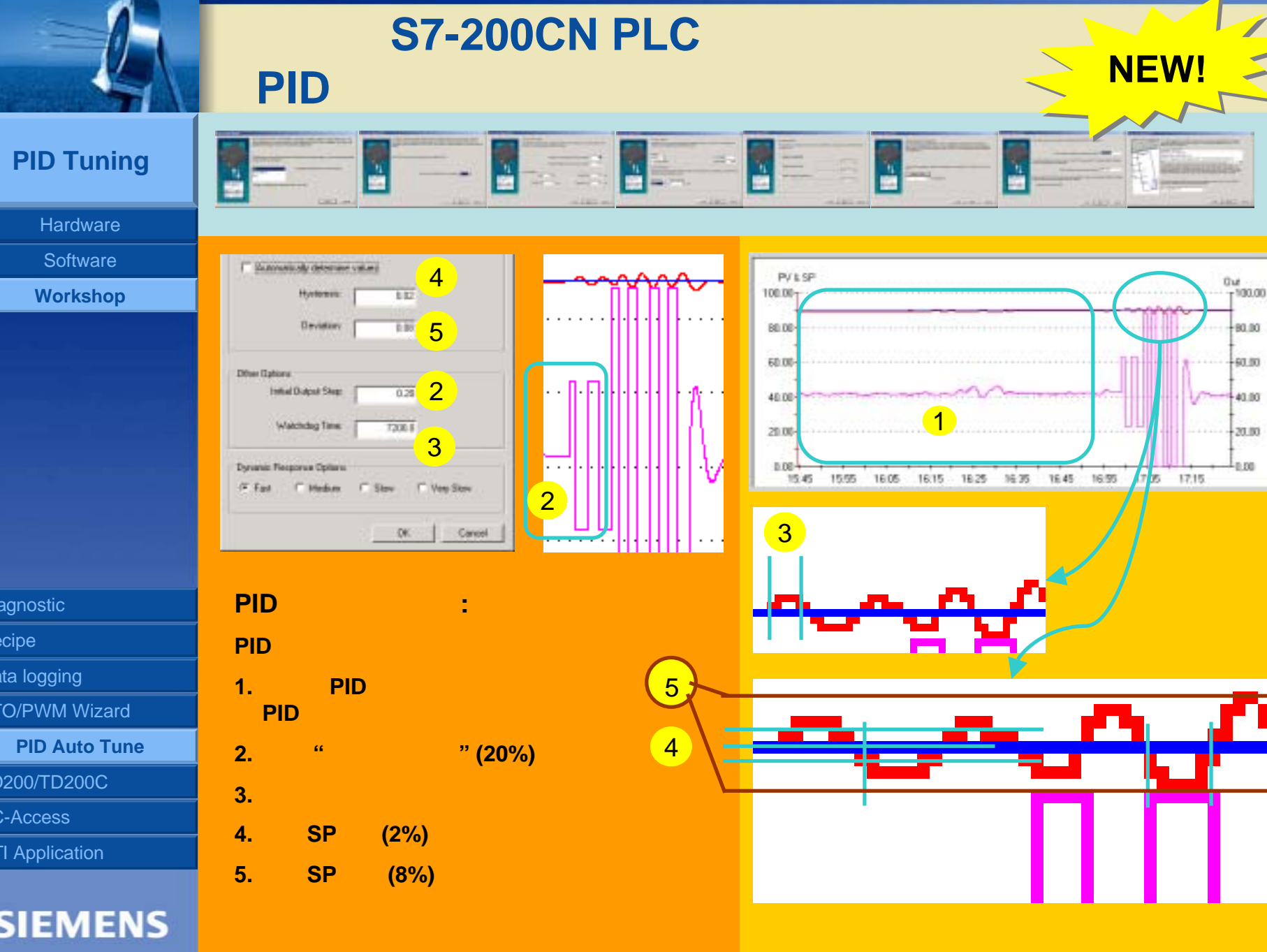

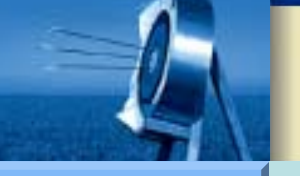

- PID扫描时间(采样时间)过长(快速

PID自整定控制面板:

PID回路)

低其值。

选择一个值 0 ... 1

获得稳定的PID进程的问题和解决方法:

- 比例增益值过高

降低比例增益值以及/或者选用较短的扫描时间。

2.如果您的PV超过了SP,则查看积分时间并降

3.如果您的PID很不稳定,则需查看所选积分值。

1. 如果PID输出含以下数值过高:

#### **PID Tuning**

Hardware

Software

Workshop

agnostic

cipe

ita logging

O/PWM Wizard

**PID Auto Tune** 

200/TD200C

C-Access

**I** Application

# SIEMENS

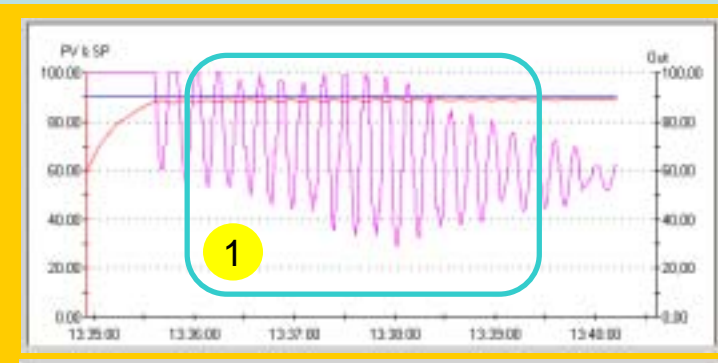

**NEW!** 

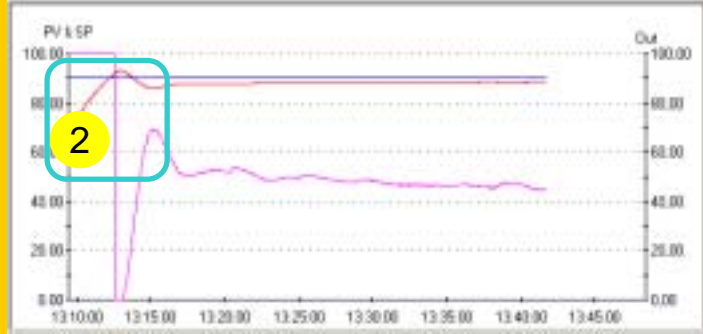

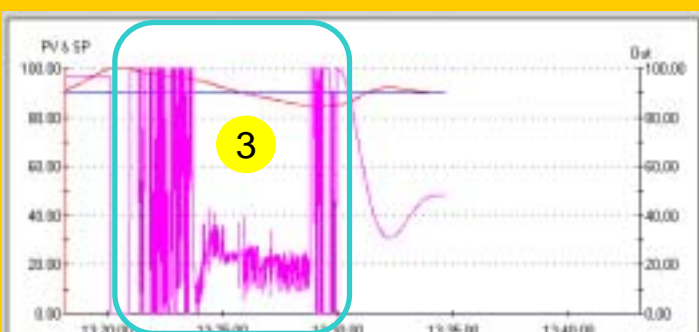

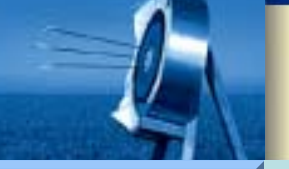

#### **PID Tuning**

Hardware

Software

Workshop

agnostic

cipe

ita logging

O/PWM Wizard

**PID Auto Tune** 

200/TD200C

-Access

I Application

## SIEMENS

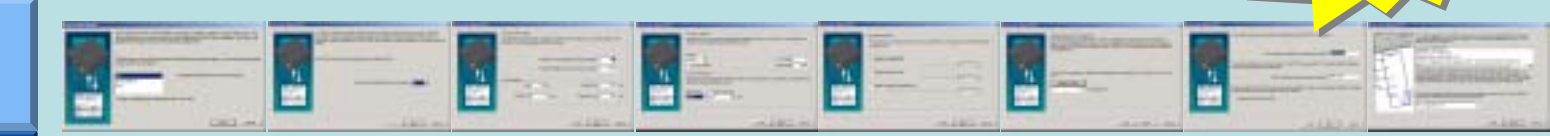

PID自整定控制面板: 如何处理PID自整定不工作的情况。

1. PID输出值过高并达到极限:

降低输出阶跃的初值。

 经过一段时间, PID自整定面板显示以下 信息:

> 请查看所选看门狗时间并采用一个更高的 值。

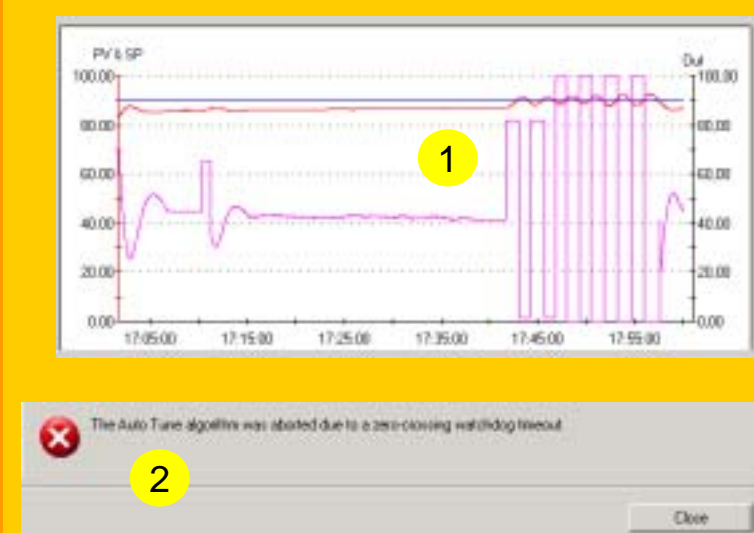

**NEW!** 

|                      | ● 升级版S7-200CN PLC的新特性<br>■ PID自整定                                                                                                    |
|----------------------|----------------------------------------------------------------------------------------------------|
| PID Tuning           |                                                                                                    |
| Hardware             |                                                                                                    |
| Software<br>Workshop | Introduce Waved FE       Introduce Waved FE       Introduce Wave FE       Introduce Wave FE       Introduce Wave FE <td< th=""></td<> |
| nostic               |                                                                                                    |
| ipe                  | (设定到TC-类型J, 范围为–150.0°C到1200.0°C)。                                                                                                    |
| a logging            |                                                                                                    |
| )/PWM Wizard         | 围必须为下限–1500、上限12000。                                                                                                    |
| PID Auto Tune        | 回路设置点的标定: 这取决于您想如何控制回路。如果您想以摄氏度来控制它,那么您可以输入下限为–<br>150.0 ° C 、上限为1200.0 <sup>°</sup> C。                                                                                                    |
| Access               | 如果您想以%控制回路,那么输入下限为0、上限为100。                                                                                                    |
| Application          | 请注意:本例中如果您将设置点置0,那么它实际为– <mark>150 ° C。</mark>                                                                                                    |